## Enabling push notifications in the DKV Mobility App

Settings

Home

Map

Services

Profile

Settings

1. To enable push notifications click on "Enable notifications".

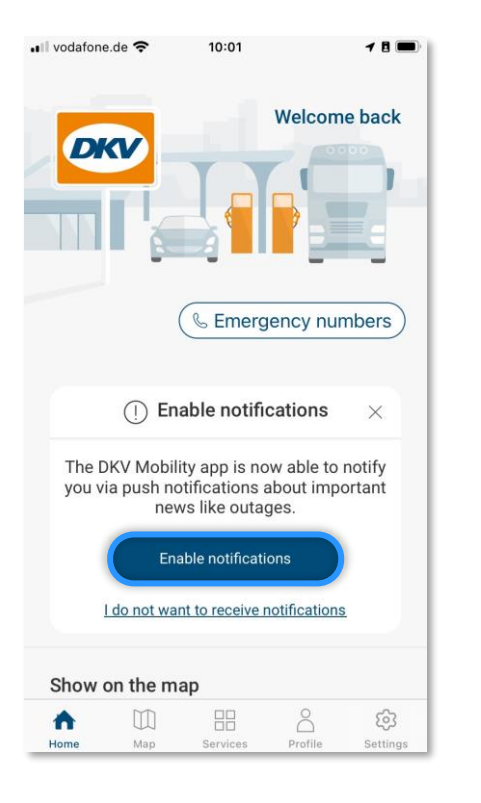

- 2. Allow the DKV Mobility App to send you notifications.
- III vodafone.de 穼 10:01 18 -Welcome back DKV ers "DKV" Would Like to Send You Notifications Notifications may include alerts, sounds and icon badges. These can be configured in Settings. Tł Don't Allow Allow you map news like outages. Enable notifications I do not want to receive notifications

Show on the map

Map

1

Home

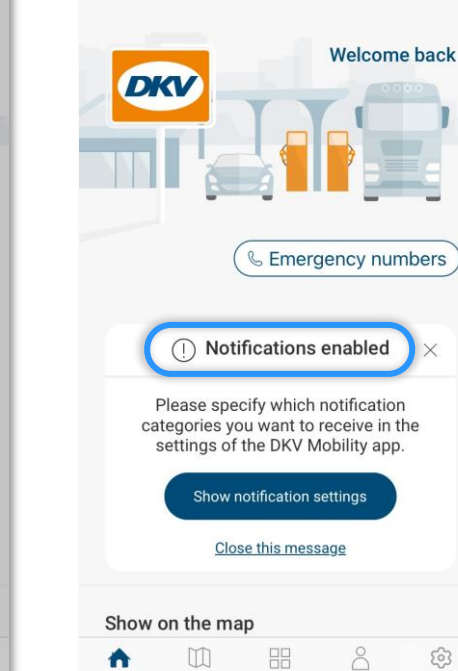

3. Notifications are enabled.

You can close the message.

10:01

18 -

Il vodafone.de 🗢

## 4. Via "Settings" you can always access your app notification settings.

| 📲 vodafone.de 🗢                                                                                                 | 10:01             | - 8              | •III vodafone.de 🗢 10:11                                                                                                    | ≁ 8 <b>■</b><br>×                                    |
|----------------------------------------------------------------------------------------------------|-------------------|------------------|----------------------------------------------------------------------------------------------------|------------------------------------------------------|
|                                                                                                    | Welcom            | e back           | Notifications<br>You can enable and disable<br>the DKV Mobility app. Critica<br>always be shown on the Hor<br>Enable Notifications | notifications from<br>al messages will<br>me screen. |
| () Notific                                                                                                    | Emergency nun     | nbers            | Notification categories Please select the categories                                                                               | of notifications                                     |
| Please specify which notification<br>categories you want to receive in the<br>settings of the DKV Mobility app. |                   |                  | you want to receive. You will always receive<br>urgent messages on the app's Home screen.                                          |                                                      |
| Show noti                                                                                                    | fication settings |                  | Urgent notifications                                                                                                    |                                                      |
| <u>Close this message</u>                                                                                       |                   |                  | Personal notifications (login required)                                                                                            |                                                      |
| Show on the map                                                                                                 |                   |                  | Recent emobility transactions                                                                                                    |                                                      |
| Home Map                                                                                                    | Services Profile  | ट्रि<br>Settings |                                                                                                    |                                                      |